# HOTEC TSS-5000

# 觸控螢幕懸浮固體物分析儀操作說明

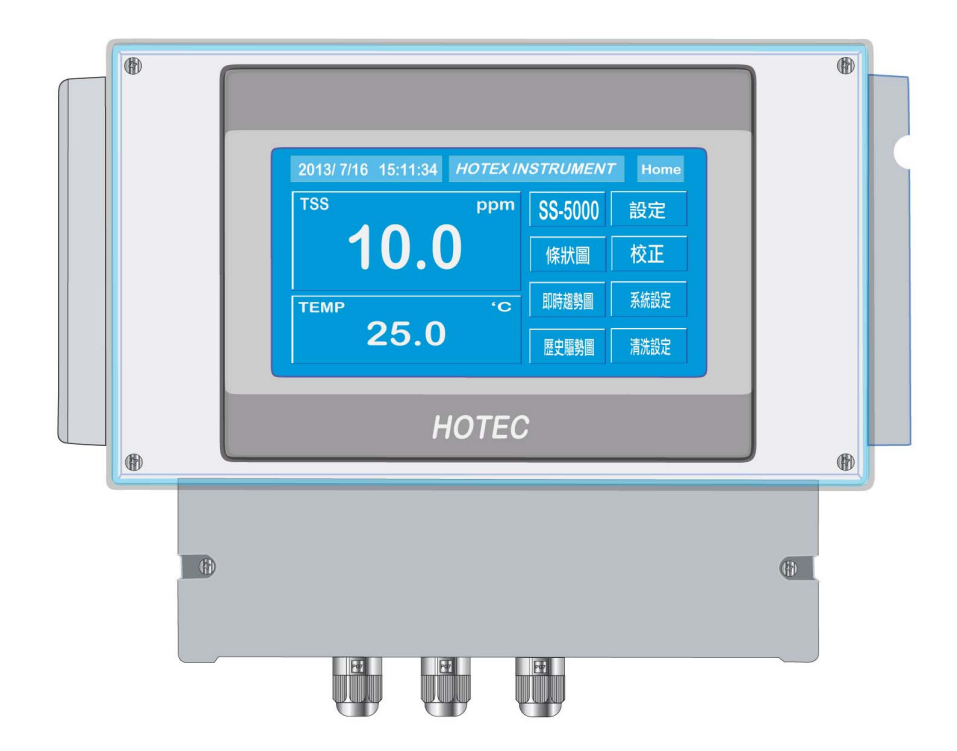

# HOTEC INSTRUMENTS CO., LTD

# 使用前注意事項

- 1. 請提供穩定電源。
- 2. 感測器信號線請提供良好的遮蔽,避免和動力線捆綁一起。
- 3. 感測器信號線直接接到儀器後面端子排【避免由動力控制盤內的端子排轉接】。
- 4. 儀器電源必須單獨,尤其不能和變頻器電源並接,並且必須遠離變頻器。
- 5. 錯誤的接線將導致儀器故障及觸電,請熟讀操作說明書後再自行安裝。
- 6. 背面接地點(E點)必須確實接好(如圖說明) ∘
- 7. 當電源是二相(2ψ)AC220V時,請注意火線,以避免干擾。
- Relay 接觸點最大電流是(AC 110V,220V 時為 2A/AC) 超過時必須外加耐大電流之 繼電器(Power relay) ○
- 9. 控制器安裝現場必須選擇通風良好, 避免陽光直射。

懸浮固體物分析儀操作說明書

一.懸浮固體物分析儀介紹:

- 1.HOTEC 多功能水質分析儀為國人自行研製設計之精密儀器器、可適用於任何場合、採用【4.3"觸控 Touch Panel TFT LCD】LED 背光液晶顯示可在 沒有燈光的夜晚也看的很清楚。
- 2.TSS-105S 懸浮固體物電極,偵測原理為發射光源為 IR 880nmLED 穩定度佳, 紅外線穿透待測水中,碰到水中懸浮固體物,採用 90 度折射接收,適用於工業廢水 排放監測各種場合水質監測。

適用於各種場合,如冷卻水、自來水、游泳池及工業各製程。

PS:懸浮固體物主機本公司提供二年之品質保證。 懸浮固體物之感測本公司提供半年之品質保證。

# 二.使用前安裝程序:

- 1.核對配件是否齊全。
- 2.安裝組合電極。
- 3.安裝控制器∘
- 4.連接電極線,訊號線,及傳送器。
- 5.連接加藥機,電磁閥。
- 6.確定操作範圍接上電源。
- 7.校正使用標準液。
- 8.設定控制區。

#### 三.訂購編號

| A | 懸浮固體物分析儀【HMI-TSS-500】                  |
|---|----------------------------------------|
| В | 懸浮固體物電極【TSS-105S】                      |
| С | 懸浮固體物電極【有雨刷】【TSS-105S-WIPER】           |
| С | 1"PP 管固定架【LH-100】                      |
| D | 1"PP 管【1M,2M,3M】【PP-100,PP-200,PP-300】 |
| E | 防水型接線盒【BOX-100】                        |
|   |                                        |

# 四.規格

# A.HMI-TSS-5000

| Model              | HMI-T                   | SS-500                  |
|--------------------|-------------------------|-------------------------|
| Range              | 0.00~50.0 ppm           | TEMP:0~99.9°C           |
| Resolution         | 0.1 ppm                 | 0.1°C                   |
| Accuracy           | 0.1 ppm±1 digit         | 0.1°C±1 digit           |
| Impedance          | >10 <sup>12</sup> Ω     |                         |
| Temp. Comp.        | ATC probe [NTC-5K] or I | Manual Fixed Resistance |
| Current Output     | Two 4~20mA Max. load 1K | Ω 【 MA1,MA2 】           |
| Control Action     | Relay ON/OFF            |                         |
| Current on Contact | 220VAC Max. 3A/110VAC   | Max. 1.5A               |
| Control Limit      | HH/LL,H1,L1             |                         |
| Set Point          | 4 point                 |                         |
| Relay Output       | 4                       |                         |
| Power              | DC 24V-2A               |                         |
| Weights            | 1.8Kg                   |                         |

# B.HMI-TSS-500 touch panel

| 型號【Model】                                      | HMI-TSS-500                       |
|------------------------------------------------|-----------------------------------|
| 顯示面板尺寸【Display】                                | 4.3"TFT LCD back light wide touch |
|                                                | screen                            |
| 解析度【Resolution】                                | 480*272                           |
| 顯示器類型【Display Type】                            | TFT 觸控式寬螢幕                        |
| 顯示色彩【Colors】                                   | 65,536                            |
| 觸控螢幕型式【Touch screen Type】                      | 電阻式【Resistive analog】             |
| 螢幕可視尺寸【Active display area】                    | 95 X 54 【 W X H mm 】              |
| 螢幕顯示方式【Display position】                       | 垂直/水平【Both horizontal & vertical】 |
| MTBF背光壽命【MTBF back light at 25 <sup>0</sup> C】 | 30,000 hrs                        |
| 背光源【Backlight】                                 | LED                               |
| 記億體【Flash Memory ROM】                          | 128 MB                            |
| 記億體【SDRAM RAM】                                 | 64 MB                             |
| USB Host                                       | 可外接鍵盤,隨身碟,滑鼠,印表機                  |
| 警報輸出                                           | HI/LO ALARM                       |
| 自動清洗                                           | 4 point time set for cleaning     |
| 儲存時間                                           | EEPROM for more than 10 years     |

# C.TSS-105S sensor

| 型 號(Model)                  | TSS-105S-wiper        | TSS-105S |  |
|-----------------------------|-----------------------|----------|--|
|                             | 0 to 50.0 ppm         |          |  |
| 解析度(Resolution)             | ±2% full scale        |          |  |
| 折射角度(Refract point of view) | 90 °                  |          |  |
| 反應時間(Response)              | Approx. 5 secs        |          |  |
| 溫度補償(Temp. Comp.)           | 0 to 50℃              |          |  |
| 自動清洗(Auto cleaning)         | 15 分鐘 one cycle-wiper | Х        |  |
| 材 質(Material)               | UPVC                  |          |  |
| 電 源(Power)                  | DC +12V               |          |  |
| 光 源(Light source)           | LED 880 nm            |          |  |
| 防潮等級(Enclosure)             | IP68                  |          |  |

# 五.面板說明 [HMI-TSS-5000]

| 2014/5/19 16:01:00 HOTEC INSTRUMENT Home |     |          |      |
|------------------------------------------|-----|----------|------|
|                                          | ppm | TSS-5000 | 設定   |
| 50.kU                                    |     | 條狀圖      | 校正   |
| Temp                                     | 'C  | 即時趨勢     | 系統設定 |
| 25.1                                     |     | 歷史趨勢     | 畫面存檔 |

| 1.【設定】鍵 ○    | Hi/Lo,HH/LL alarm,磁滯設定鍵。 |
|--------------|--------------------------|
| 2.【.校正】鍵 ○   | 酸鹼度/溫度校正鍵 ○              |
| 3.【系統設定】鍵○   | 背光亮度/背光時間調整設定鍵。          |
| 4.【清洗設定】鍵 ∘  | 自動清洗時間設定鍵。               |
| 3.【即時趨勢圖】鍵 ○ | 酸鹼度/溫度曲線即時資料趨勢圖。         |
| 4.【歷史趨勢圖】鍵 ○ | 酸鹼度/溫度曲線歷史資料趨勢圖。         |
| 5.【條狀圖】鍵 ○   | 酸鹼度/溫度條狀圖 ○              |

#### A.1 條狀圖示

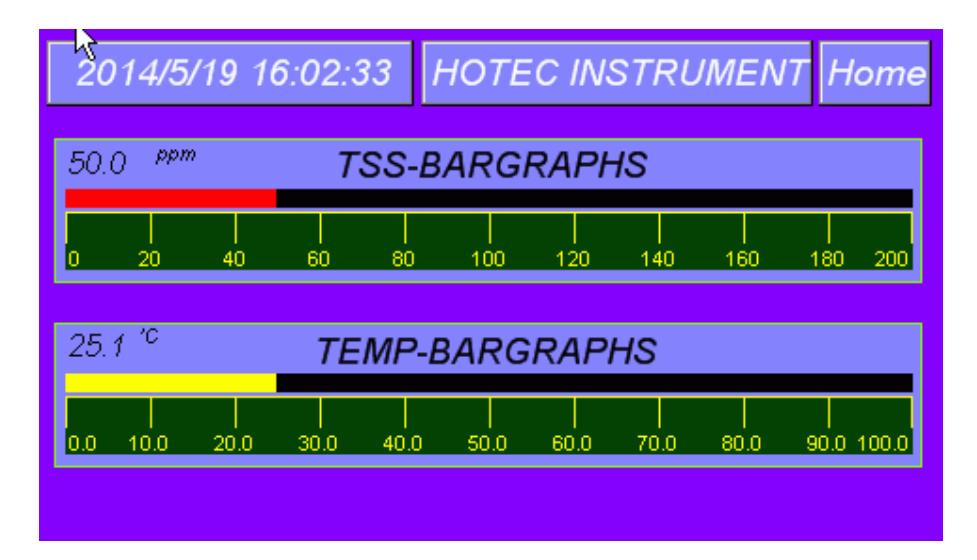

#### B.1 設定功能鍵說明:

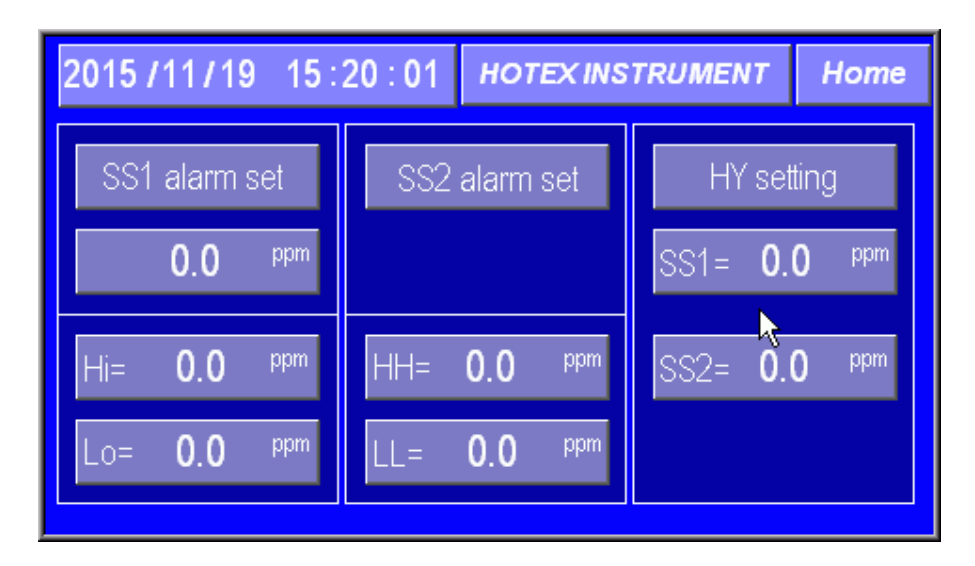

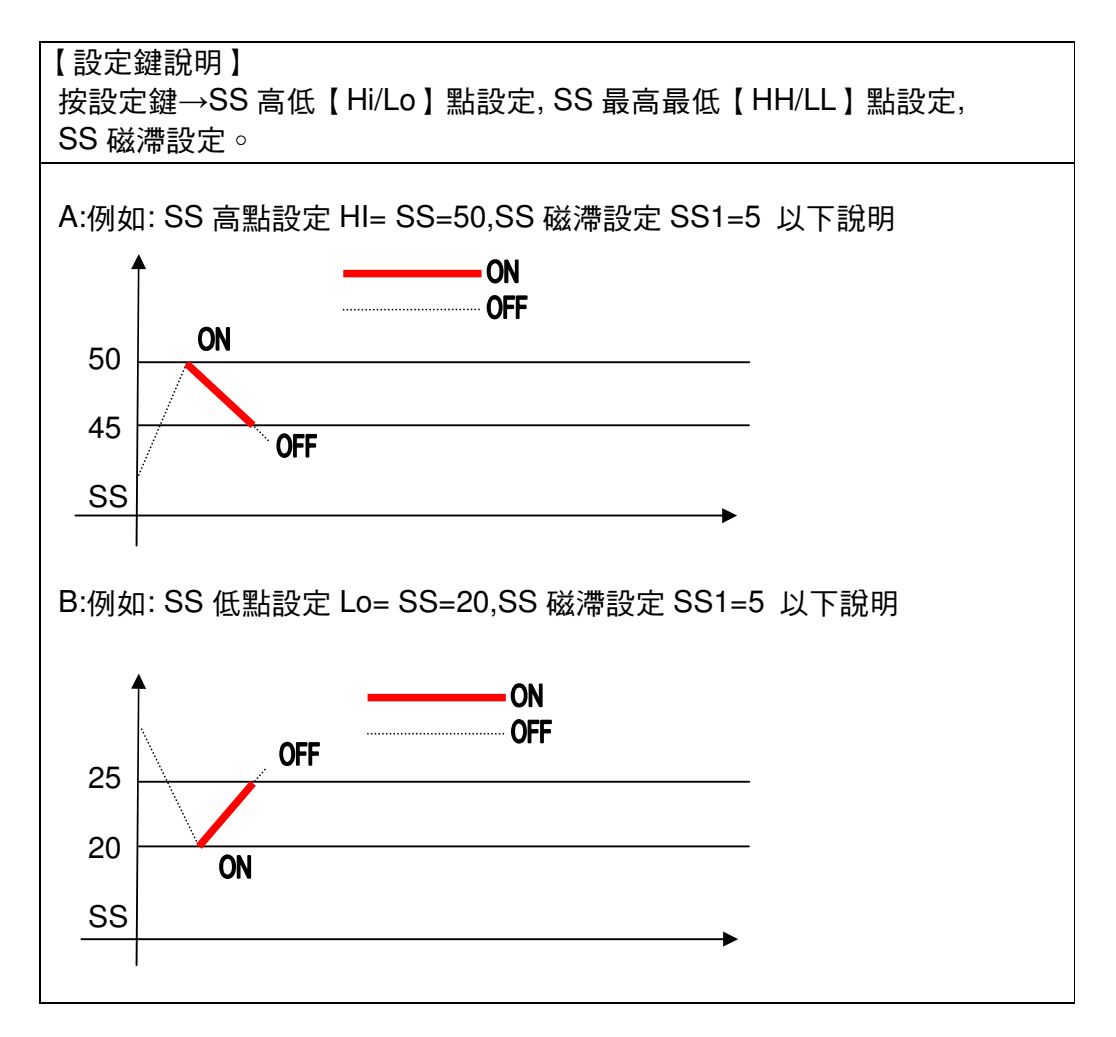

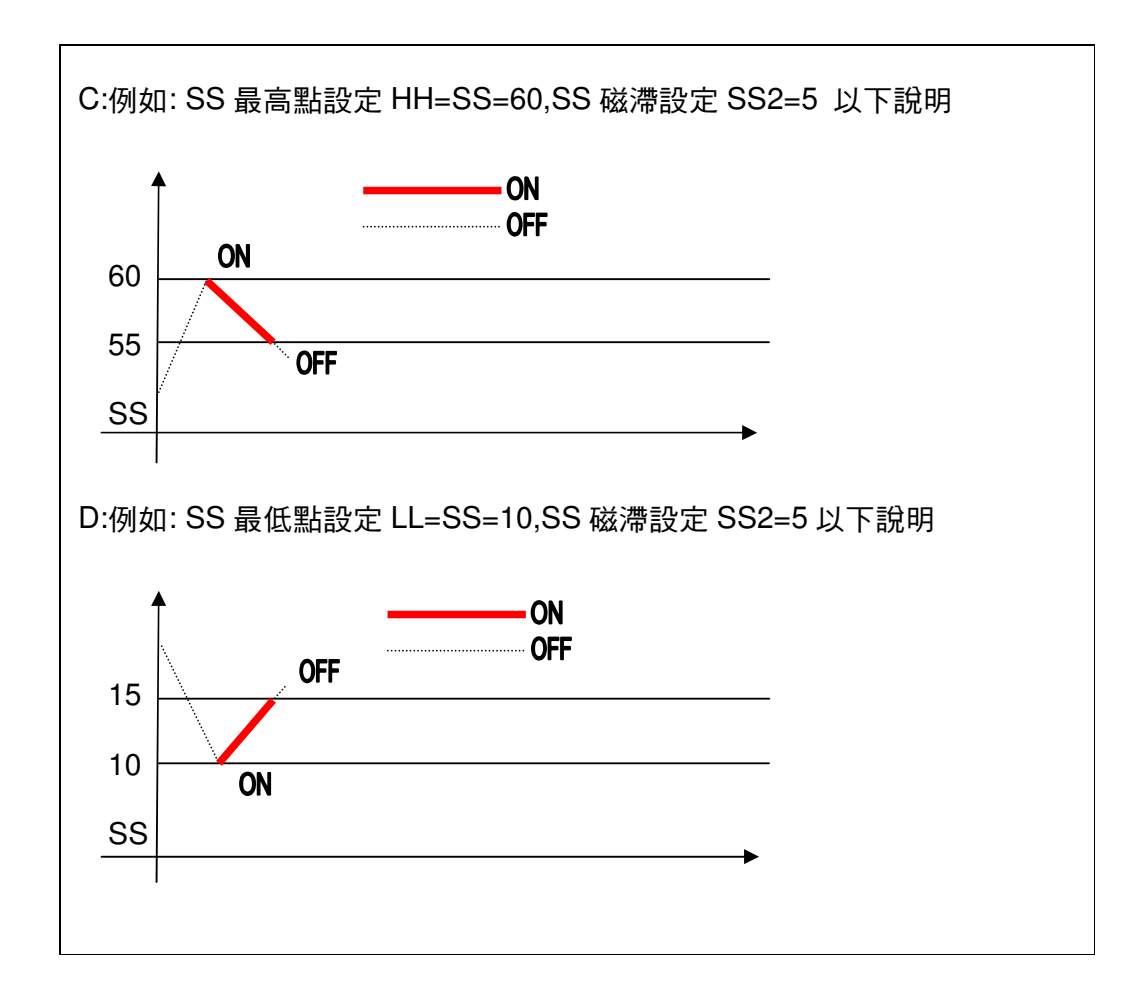

# C.1 自動清洗時間設定

| 2015/10/12 19:03:24                             |                                     | HOTEX INSTRUMENT                  |                                             | Home                           |
|-------------------------------------------------|-------------------------------------|-----------------------------------|---------------------------------------------|--------------------------------|
| Cleaning duration<br><b>0</b> <sup>minute</sup> | Cleani                              | ng time on<br>0 <sup>minute</sup> | Cleaning du<br>Cleaning tim<br>Cleaning on  | ration=0<br>e on=1<br>for ever |
| Duration set range<br>=0~1380 minuate           | Duration set range<br>=0~30 minuate |                                   | Cleaning du<br>Cleaning tim<br>Cleaning off | ration=0<br>e on=0<br>for ever |

| 自動清洗時間設定說明        |                             |
|-------------------|-----------------------------|
| cleaning-duration | 清洗時間間隔,以分鐘爲單位【0~1380minute】 |
| Cleaning time on  | 清洗時間長短,以分鐘爲單位【0~30minute】   |
|                   |                             |

#### D.1 校正功能鍵說明

| 2015/11/19 15:       | HOTEX INS | TRUMENT            | Home |  |
|----------------------|-----------|--------------------|------|--|
| SS Calibration       | TP C      | alibration         |      |  |
| <b>0.0</b> ppm       | C         | )0.0 <sup>'c</sup> |      |  |
| ZERO= <b>0.0</b> ppm | (         | ). <b>0</b> 'c     | 7    |  |
| SPAN= 0.0 %          | T         | 一頁                 |      |  |

TS-105S 濁度偵測器出廠時經過嚴格品測試,平常如有異物附著在光學鏡片 上面,請用衛生紙擦拭即可,不必作 (零點及斜率校正),如果使用者有疑 問或是覺得偵測不準亦可依下列方式 CHK。

# A:TSS-500 偵測器零點校正

1.將5公升黑色桶子清洗乾淨,放入純水。

2.再將 TSS-105S 偵測器法入黑色桶子中,偵測器要離桶底至少 30 公分。

3.CHK 是否,為 0000 即可。

如果不爲零

4. 按【ZERO=數字鍵】輸入差值,使 display show=0.00 ∘

#### B.TSS-500 偵測器斜率校正

將 5 公升黑色桶子清洗乾淨,放入已知 100ppm 之標準液。
 Sensor range 是 2000 配置標準液用【1000ppm】
 Sensor range 是 200.0 配置標準液用【100.0ppm】

2.再將 TSS-105S 濁度偵測器法入黑色桶子中,濁度偵測器要離桶底至 少 30 公分。

 3. 按【SPAN=數字鍵】輸入【100.0】爲原廠設定值 ○ 例如:標準液爲【100ppm】, display show=80.0 ppm (100/80)x100=125 然後按【SPAN=數字鍵】輸入【125.0】即可

溫度校正:

如果顯示溫度值和實際溫度值有差異,直接按【TEMP=數字框】去設定溫度 偏差值,偏差值範圍【-3℃~3℃】。

#### E.1 mA 校正功能鍵說明

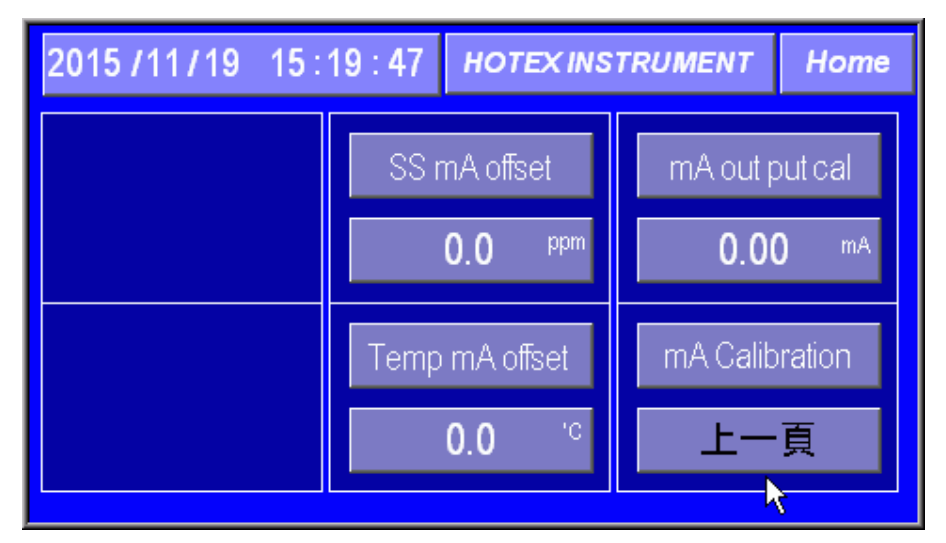

| CL2-mA-offset  | 如果 CL2 MA 輸出到電腦或 PLC 有誤差時直接按<br>【 CL2=數字框】去設定 CL2 偏差值,偏差值範圍<br>【 -1.0 ppm~1.0 ppm 】。               |
|----------------|----------------------------------------------------------------------------------------------------|
| TEMP-mA-offset | 如果 TEMP MA 輸出到電腦或 PLC 有誤差時直接按<br>【TEMP=數字框】去設定 PH 偏差值,偏差值範圍<br>【-3℃~3℃】。                           |
| MA-output-cal  | 按【mA-CAL】然後 【mA-CAL】會閃爍,CL2/℃,MA<br>輸出會依據設定値輸出。<br>此一功能是提供電流輸出,以方便使用者外部校正<br>用設定範圍=【4.00~20.00mA】。 |

# F.1 系統校正功能鍵說明

| 2015/10/12 19: | 03 : 10        | HOTEX INS            | TRUMENT                                    | Home                  |
|----------------|----------------|----------------------|--------------------------------------------|-----------------------|
|                | Bacl           | k light set<br>0     | Back light                                 | toffset               |
|                | Back lig<br>轉不 | ht set=0~31<br>字CSV指 | Back lights<br>Light on is f<br>Minute=0~9 | et=0<br>forever<br>99 |

| Back-light-set     | 按【0-31 light-set】數字框,設定背光亮度大小  |
|--------------------|--------------------------------|
|                    | 設定範圍=【0-31】○                   |
| Back-light-off-set | 按【0-255 minute】數字框,設定背光節能時間,顯示 |
|                    | 幕關閉,設定範圍=【0-255 minute】        |
|                    | PS:0=背光永遠亮 ○                   |
| 轉存 CSV 檔           | 將儲存在 HMI 內部記憶體資料存入 USB。        |

1.儲存在 HMI 內部記憶體之歷史資料,每天早上 8 點會自動轉存.CSV 檔 ∘

#### G.1 溫度即時趨勢圖 0~50.0 ℃:

| Te                                           | 「EMD Real-Time Graph 現在值= 0.0 ° 檢視值= 0.0 ° Home                |        |       |    |    |    |     |  |
|----------------------------------------------|----------------------------------------------------------------|--------|-------|----|----|----|-----|--|
| 50<br>45<br>35<br>30<br>25<br>20<br>15<br>10 | 18:57:42                                                       | 2 15/1 | 10/12 |    |    |    |     |  |
| 05<br>00                                     | min                                                            | 05     | 10    | 15 | 20 | 25 | 30. |  |
|                                              | Sampling<br>Controls  Clear  More  下一頁  Trend<br>Control  Hold |        |       |    |    |    |     |  |

#### G.2 溫度即時趨勢圖 0~100.0 ℃:

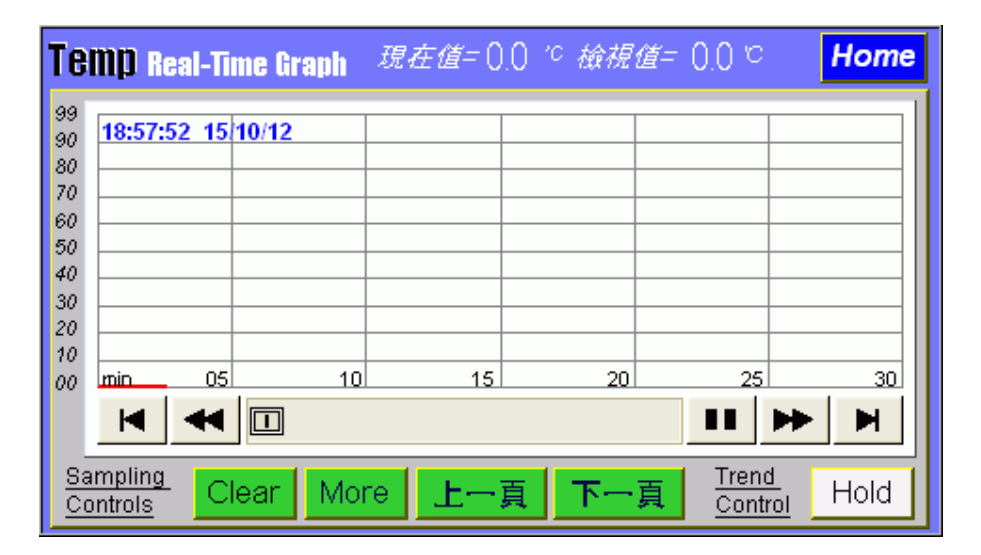

| Clear | 清除溫度即時資料       |
|-------|----------------|
| Hold  | 將即時資料曲線停止      |
| More  | 按 More KEY 如下圖 |

More 監測資料模式

|        | T | EMP TREN | DING - Histor | y Data   |      |     |
|--------|---|----------|---------------|----------|------|-----|
|        |   | No       | Time          | Date     | TEMP |     |
|        |   | 51       | 18:42:04      | 22/09/15 | 0.0  |     |
|        |   | 50       | 18:41:54      | 22/09/15 | 0.0  |     |
|        |   | 49       | 18:41:44      | 22/09/15 | 0.0  |     |
|        |   | 48       | 18:41:34      | 22/09/15 | 0.0  |     |
|        |   | 47       | 18:41:24      | 22/09/15 | 0.0  |     |
|        |   | 46       | 18:41:14      | 22/09/15 | 0.0  |     |
|        |   | 45       | 18:41:04      | 22/09/15 | 0.0  |     |
|        |   | 44       | 18:40:54      | 22/09/15 | 0.0  |     |
|        |   | 43       | 18:40:44      | 22/09/15 | 0.0  |     |
|        |   | 42       | 18:40:34      | 22/09/15 | 0.0  |     |
|        | F |          |               |          |      |     |
|        | 2 | 015/09/2 | 2 🔽           |          |      | ose |
|        | - |          |               |          |      |     |
|        |   |          |               |          |      |     |
| 選擇監看日期 |   |          | 關閉此視          | 窗        |      |     |

G.3 SS 即時趨勢圖【0~50ppm】

| SS                     | <b>Real-Tim</b>   | e Graph | 現在值  | 0.0 | <sup>ppm</sup> 檢視 | 值= 0.0 -                           | ppm Home         |
|------------------------|-------------------|---------|------|-----|-------------------|------------------------------------|------------------|
| 50                     | 15:18:12 1        | 5/11/19 |      |     |                   |                                    |                  |
| 40                     |                   |         |      |     |                   |                                    |                  |
| 30                     |                   |         |      |     |                   |                                    |                  |
| 20                     |                   |         |      |     |                   |                                    |                  |
| 10                     |                   |         |      |     |                   |                                    |                  |
| 00                     | min 0             | 5       | 10   | 15  | 20                | 2:                                 | 5 30             |
|                        | •                 |         |      |     |                   |                                    | ► H              |
| <u>Sa</u><br><u>Co</u> | mpling<br>Introls | Clear N | Vore | 上一词 | 夏 下一              | <u>頁</u> <u>Trer</u><br><u>Con</u> | nd<br>Itrol Hold |

#### G.4 SS 即時趨勢圖【0~200ppm】

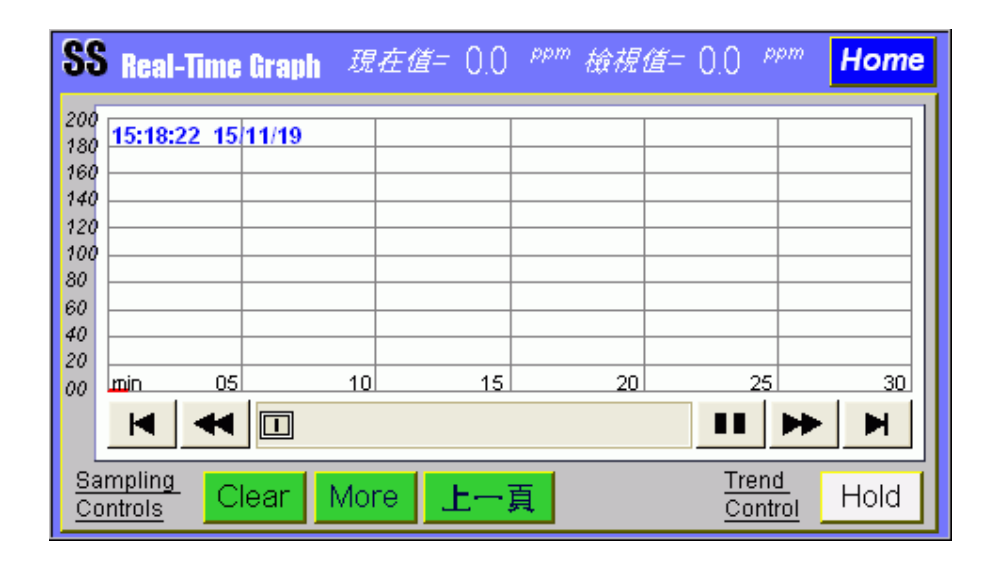

| Clear | 清除溫度即時資料       |
|-------|----------------|
| Hold  | 將即時資料曲線停止      |
| More  | 按 More KEY 如下圖 |

#### MORE 監測資料模式

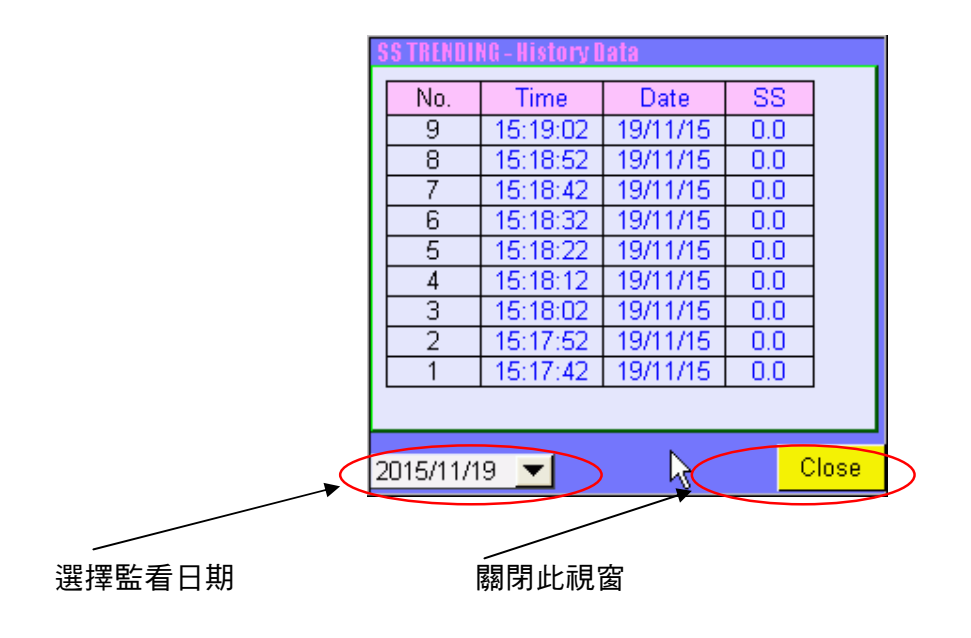

#### H.1 溫度歷史趨勢圖

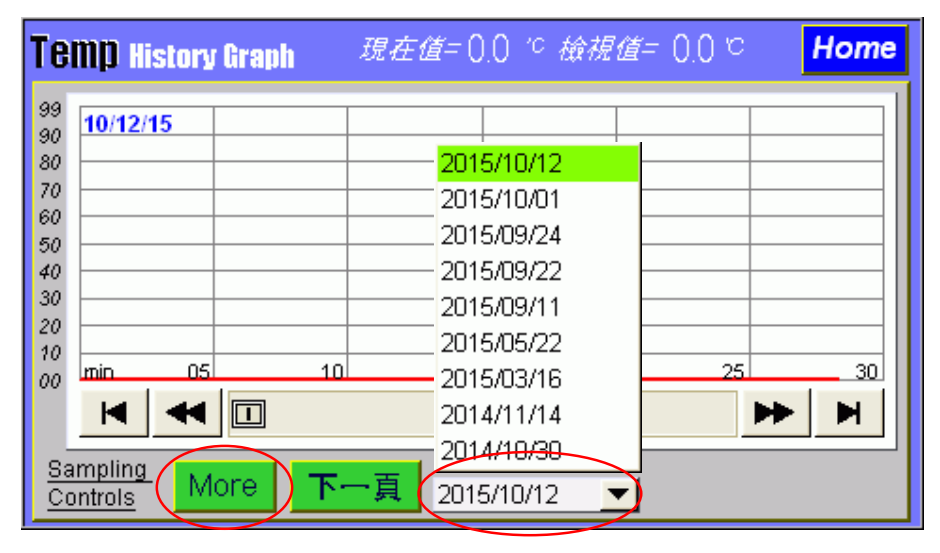

掘取更多資料

選擇監看歷史資料哪一天

H.2 SS 歷史趨勢圖

| SS History Graph           | 現在值=  | 0.0 ppm 檢i   | 現值= 0.0 | ppm F | lome |
|----------------------------|-------|--------------|---------|-------|------|
| 200<br>180 <b>15/11/19</b> |       |              |         |       |      |
| 160                        |       | 2015/10/12   |         |       |      |
| 140                        |       | 2015/10/01   |         |       |      |
| 100                        |       | 2015/09/24   |         |       |      |
| 80                         |       | - 2015/09/22 |         |       | — II |
| 60                         |       | 2015/09/11   |         |       |      |
| 20                         |       | 2015/05/22   |         |       |      |
| 00 min 05                  | 10    | 2015/03/16   |         | 25    | 30   |
| ► ► □                      |       | 2014/11/14   |         | ▶     |      |
| Rompling                   |       | 2014/10/30   |         |       |      |
| Controls More              | )上一頁( | 2015/11/19   |         |       |      |

USB

| PW+ PW- FG | COM LO HI ALM CLR   +12V- |   |
|------------|---------------------------|---|
|            |                           |   |
| +PH- +TC   | -   +PA-   +TA-   +485-   |   |
|            |                           | R |

| PW+     | AC Power 90~260VAC o  |
|---------|-----------------------|
| PW-     | AC Power 90~260VAC o  |
| FG      | 接大地                   |
| COM-Lo  | Lo Relay              |
| COM-Hi  | Hi Relay              |
| COM-ALM | HH/LL Alarm Relay     |
| CLR     | 自動清洗 Relay            |
| 12V+    | 接 SS 電極訊號線之紅線 ∘       |
| 12V-    |                       |
| TL1/TL2 | X                     |
| PH+     |                       |
| PH-     |                       |
| TC+     | X                     |
| TC-     | X                     |
| PA+     | PH 4-20mA+ ∘          |
| PA-     | PH 4-20mA- ∘          |
| TA+     | TEMP 4-20mA+ •        |
| TA-     | TEMP 4-20mA- •        |
| +485    | RS-485 modbus DATA+ ∘ |
| -485    | RS-485 modbus DATA- o |

資料記錄隨身碟插座

# 七.RS-485 通訊說明【HMI-TSS-5000】:

| 內部 PCB 8P DIP SW 設定,說明如下 |          |      |     |      |     |       |      |                       |
|--------------------------|----------|------|-----|------|-----|-------|------|-----------------------|
| SW1                      | SW2      | SW3  | SW4 | 數位通  | 訊需設 | 定的元   | 件位址  |                       |
| 0                        | 0        | 0    | 1   | 站 1  |     |       |      |                       |
| 0                        | 0        | 1    | 0   | 站 2  |     |       |      |                       |
| 0                        | 0        | 1    | 1   | 站 3  |     |       |      |                       |
| 0                        | 1        | 0    | 0   | 站 4  |     |       |      |                       |
| 0                        | 1        | 0    | 1   | 站 5  |     |       |      |                       |
| 0                        | 1        | 1    | 0   | 站 6  |     |       |      |                       |
| 0                        | 1        | 1    | 1   | 站 7  |     |       |      |                       |
| 1                        | 0        | 0    | 0   | 站 8  |     |       |      |                       |
| 1                        | 0        | 0    | 1   | 站 9  |     |       |      |                       |
| 1                        | 0        | 1    | 0   | 站 10 |     |       |      |                       |
| 1                        | 0        | 1    | 1   | 站 11 |     |       |      |                       |
| 1                        | 1        | 0    | 0   | 站 12 |     |       |      |                       |
| 1                        | 1        | 0    | 1   | 站 13 |     |       |      |                       |
| 1                        | 1        | 1    | 0   | 站 14 |     |       |      |                       |
| 1                        | 1        | 1    | 1   | 站 15 |     |       |      |                       |
| 數位通                      | 」<br>訊傳  | 諭數率  | •   | SW5  | SW6 |       |      |                       |
|                          |          |      |     | 0    | 0   | 2400  |      |                       |
|                          |          |      |     | 0    | 1   | 4800  |      |                       |
|                          |          |      |     | 1    | 0   | 9600  |      |                       |
|                          |          |      |     | 1    | 1   | 19200 | 01/0 | [                     |
| <b>恢</b> 查11             | L兀       |      |     |      |     | 5007  | 0    | NONE 無於本位元            |
|                          |          |      |     |      |     | 0     | 1    |                       |
|                          |          |      |     |      |     | 0     | 0    | ODD 可要位力<br>EVEN 個動位量 |
|                          |          |      |     |      |     | 1     | 1    |                       |
| 次业社                      |          |      |     |      |     |       |      | NUNE 無惯堂位兀            |
| 貝科山                      | して 製     | ᆞᆘᆂᆺ | ,   |      |     |       |      |                       |
| 給 宋 11                   | 結束位元:1位元 |      |     |      |     |       |      |                       |

## A.RS-485 Modbus 通訊協定

#### RS-485 Modbus 資料格式

- a. Function code: 04,PLC=3X
- b. 出廠原始通訊設定【9600】【8】【None】【1】
  設定「Connect Using」: 視個人電腦本身之COM port 位置設定
- c. 設定「Configuration」:設定「Baud Rate」,「Word Length」,「Parity」
- d. ModScan32 軟體建議設定值為:

| Baud Rate | Word Length | Parity | Stop Bits |
|-----------|-------------|--------|-----------|
| 9600      | 8           | None   | 1         |

#### e. 資料的格式設定

| 讀資料的格式                  |               |               |                  |               |  |  |  |  |
|-------------------------|---------------|---------------|------------------|---------------|--|--|--|--|
|                         | Slave Address | Function Code | Starting Address | No. of Points |  |  |  |  |
|                         | 站號            | 功能碼           | 起始位址             | 暫存器長 <b>度</b> |  |  |  |  |
| 協定                      | 0001          | 0004          | 0000             | 0001          |  |  |  |  |
| 暫存器長度設定=0001,收到 TSS 值資料 |               |               |                  |               |  |  |  |  |

| Slave Address Function Code Starting Address No. of I |      |      |      |               |  |  |  |  |
|-------------------------------------------------------|------|------|------|---------------|--|--|--|--|
|                                                       | 站號   | 功能碼  | 起始位址 | 暫存器長 <b>度</b> |  |  |  |  |
| 協定                                                    | 0001 | 0004 | 0000 | 0002          |  |  |  |  |
| 暫存器長度設定=0002,收到 TSS+TEMP 值資料                          |      |      |      |               |  |  |  |  |

+.TS-105S 濁度感測器固定方式

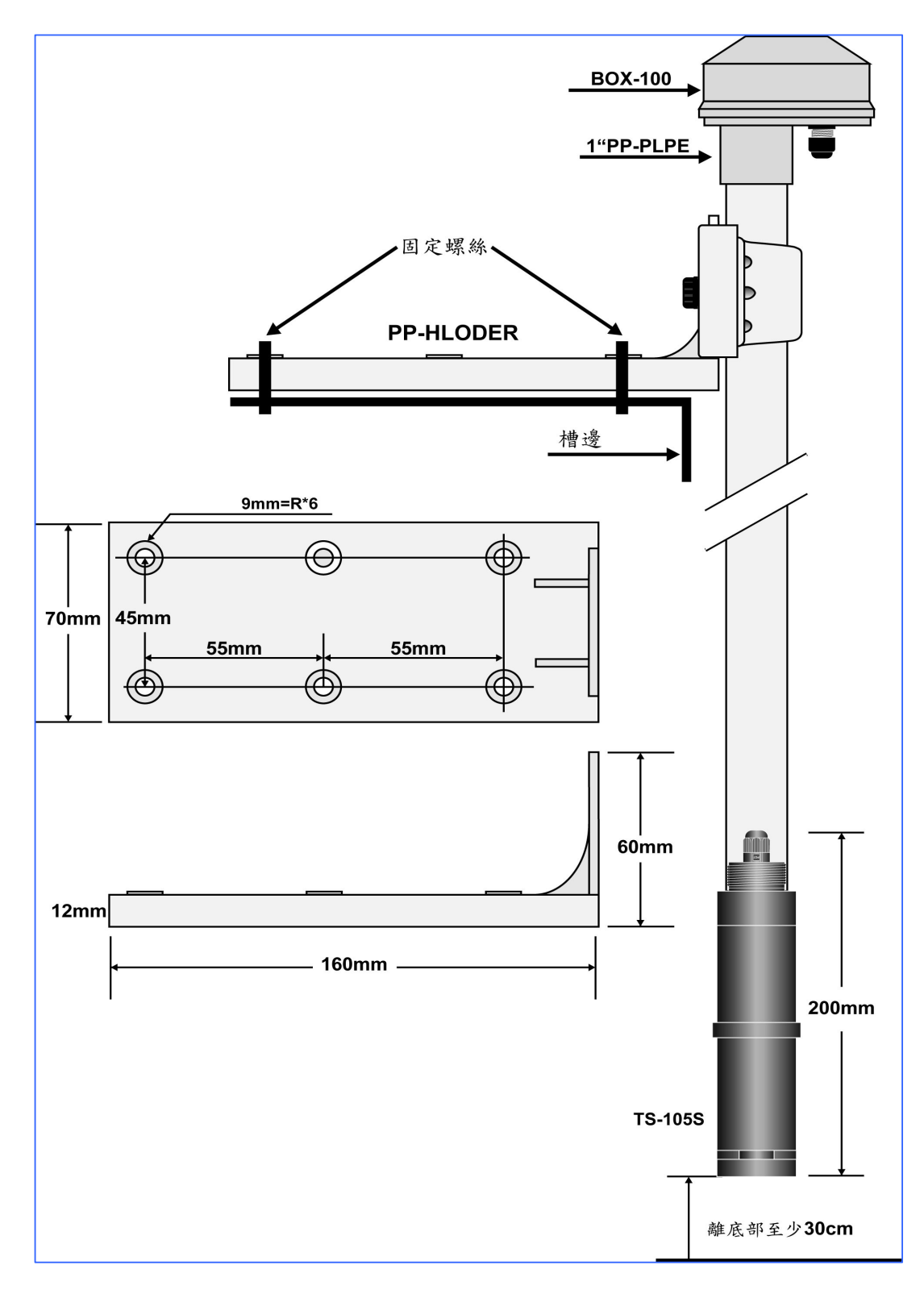